## ВКонтакте

1. Переходим в вашу группу. Открываем статистику.

| ФОРТ.ИТМО<br>У Вы подписаны                                                                                                    | Сообщение Ещё ~                                                                                                    |
|----------------------------------------------------------------------------------------------------|----------------------------------------------------------------------------------------------------|
| Фото Видео Клипы Обсуждения Моменты          Grand Fort       20.04         13:00 & 18:00         261 фото         Grand Fort         Обсуждения         Обсуждения         Обсуждения         Обсуждения         Обсуждения         Обсуждения         Обсуждения         Собсуждения         Собсуждения         Обсуждения         Собсуждения         Обсуждения         Обсуждения         Собсуждения         Собсуждения         Обсуждения         Обсуждения | <ul> <li>Сообщения</li> <li>Статистика</li> <li>Страйки</li> <li>Комментарии</li> <li>Подписчики</li> <li>Управление историями</li> <li>События</li> </ul>                                                                                             |
| + Создать пост С Т С Посты сообщества                                                                                                    | <ul> <li>⊕ Сайт из сообщества</li> <li>              ФОРТ ИТМО – крупнейший ежегодный<br/>квест в стенах нашего университета ♡             Какова вероятность, что событ Показать<br/>ещё      </li> <li>         Подробная информация     </li> </ul> |

 Выставляем в дате максимально возможную для выгрузки статистики (должна начинаться от весеннего семестра 2025 года).

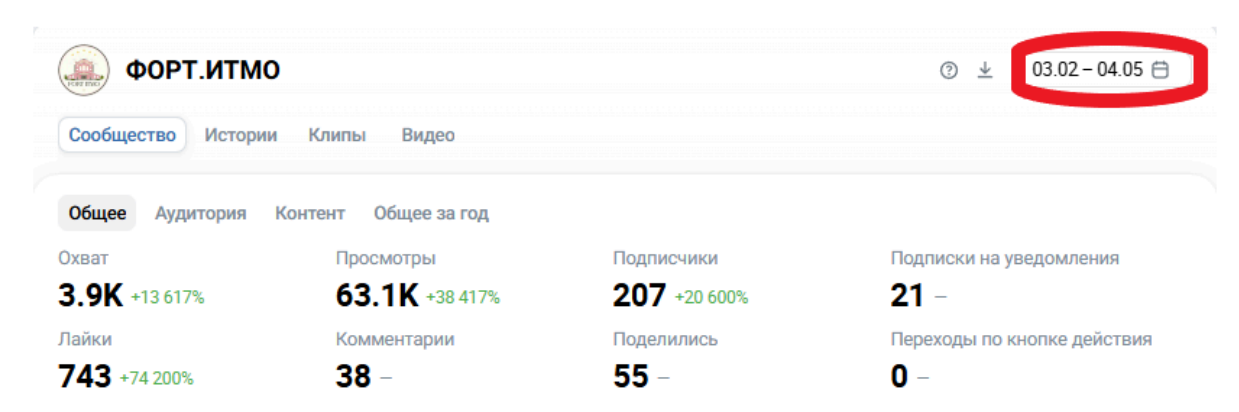

3. Фиксируем себе данную информацию в виде скрина, для дальнейшего прикрепления в отчет:

| ФОРТ.ИТМО            |                      |                     | ③ ± 03.02 - 04.05 🖨         |
|----------------------|----------------------|---------------------|-----------------------------|
| Сообщество Истории   | Клипы Видео          |                     |                             |
| Общее Аудитория      | Контент Общее за год |                     |                             |
| Охват                | Просмотры            | Подписчики          | Подписки на уведомления     |
| <b>3.9K</b> +13 617% | 63.1K +38 417%       | <b>207</b> +20 600% | <b>21</b> –                 |
| Лайки                | Комментарии          | Поделились          | Переходы по кнопке действия |
| 742                  | 20                   |                     | •                           |

4. Если данные скрины не будут приложены к отчету, оценка за параметры, подтверждаемые этим скрином, будет снижена до минимальных значений.

## Телеграмм

1. Переходим в вашу группу. Нажимаем на 3 точки.

| Информация о канале |                                   |    |  |
|---------------------|-----------------------------------|----|--|
| FTN                 | <b>фтмф е?</b><br>267 подписчиков |    |  |
| i                   | <b>t.me/ftmfvibe</b><br>Ссылка    | 00 |  |
| Ų                   | Уведомления                       |    |  |
|                     | ОТКРЫТЬ КАНАЛ                     |    |  |

2. Открываем статистику.

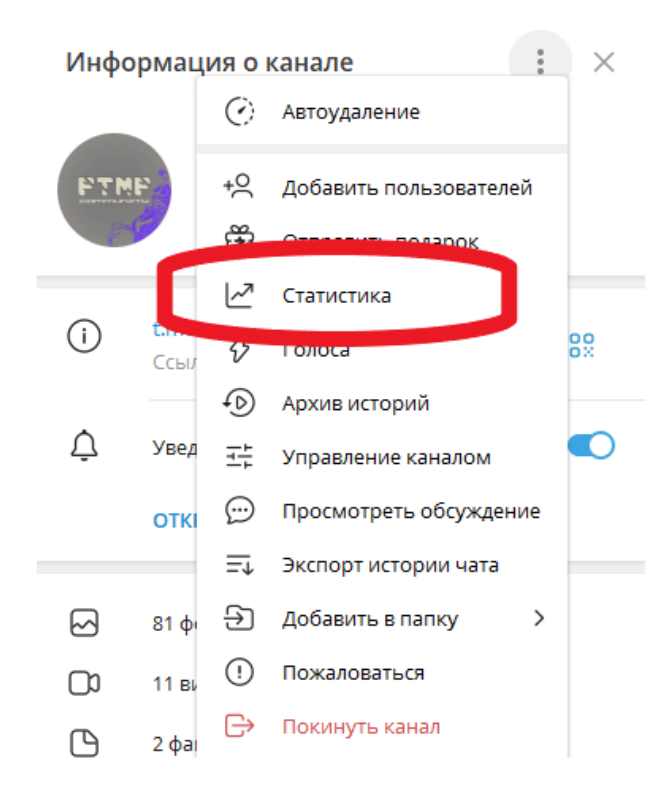

 В пункте "Рост" выставляем максимальную длительность снятия данных и фиксируем 2 скрина, переставляя точку на крайнее левое положение на графике, и крайнее правое:

| ← Статистика                                                                                                    | ×                    |  |  |
|----------------------------------------------------------------------------------------------------|----------------------|--|--|
| <b>Общая</b><br>26 апр 2025 — 3 мая 2025                                                                                                    |                      |  |  |
| <b>267</b>                                                                                                    | <b>33.33%</b>        |  |  |
| Подписчики                                                                                                    | Уведомления включены |  |  |
| <b>0 -249 (100%)</b>                                                                                                    | <b>0</b>             |  |  |
| Просмотры постов                                                                                                    | Просмотры историй    |  |  |
| <b>0 –1 (100%)</b>                                                                                                    | <b>0</b>             |  |  |
| Пересылка постов                                                                                                    | Пересылка историй    |  |  |
| <b>0 –12 (100%)</b>                                                                                                    | <b>0</b>             |  |  |
| Реакции на посты                                                                                                    | Реакции на истории   |  |  |
| Рост<br>1 фев 2025 — 4 мая 2025<br>2<br>6<br>8<br>6, 2 фев 3:03<br>8<br>сего подписчиков 244<br>257<br>252<br>247<br>21<br>247<br>252<br>247<br>252<br>252<br>252<br>252<br>252<br>252<br>252<br>252<br>252<br>25 |                      |  |  |
| ·                                                                                                    |                      |  |  |

## $\leftarrow$ Статистика

 $\times$ 

Общая 26 апр 2025 — 3 мая 2025

267 Подписчики

0 -249 (100%) Просмотры постов

0 -1 (100%) Пересылка постов

0 Просмотры историй 0

Уведомления включены

33.33%

0 -12 (100%) Реакции на посты Пересылка историй 0

Реакции на истории

Рост

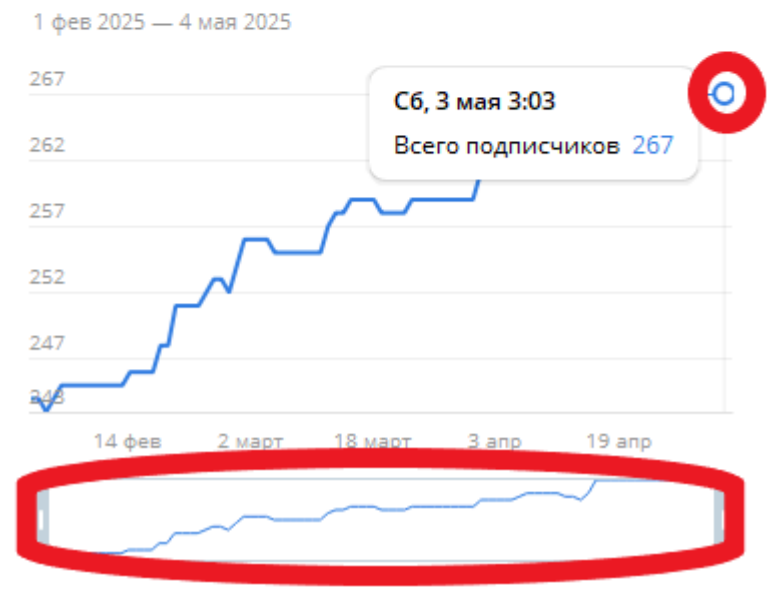

4. Фиксируем себе данную информацию в виде скрина, для дальнейшего прикрепления в отчет. Если данные скрины из пункта 3 не будут приложены к отчету, оценка за параметры, подтверждаемые этим скрином, будет снижена до минимальных значений.